## LTC Cost Report Submission Process via OMES Cost Report and Rate Setting Web Portal

Note: This document is intended to be an addendum to the OMES Cost Report and Rate Setting Web Portal User Guide. This document is not intended to cover all available functionality in the web portal but is specifically intended to cover the document submission and workflow process. Additionally, the below workflow, steps and screenshots are for example purposes and are not intended to cover every specific scenario.

Following is a screenshot of a newly created stat log for a 12/31/2019 year end. Notice the due dates are 03/30/2020. **Project:** NF

Current User Role: Prepare Save LTC Cost Report

|                 | Provider                                                                                                    |   |              |        |                       |          | Fiscal Year<br>Begin Date<br>1/1/2019 | Fiscal Yea<br>End Date<br>12/31/20 | 19 - 4.1 Year End 🗸 🗸 |                     |
|-----------------|----------------------------------------------------------------------------------------------------|---|--------------|--------|-----------------------|----------|---------------------------------------|------------------------------------|-----------------------|---------------------|
|                 |                                                                                                    |   | Image Lege   | nd - H | over for details (Cli | ck to hi | ide/show)                             |                                    |                       |                     |
|                 | Approx     Approx     Approx< |   | N Item not a | ccepte | d 🕥 Upload            | (J) D    | ownload P Rep                         | port Issue                         | View Issue            |                     |
|                 | Show Details                                                                                                    |   | ]            |        |                       |          |                                       |                                    |                       |                     |
| History         |                                                                                                    |   |              |        |                       |          |                                       |                                    | Mass-I                | Download            |
|                 |                                                                                                    |   |              |        |                       |          |                                       |                                    |                       |                     |
| Event<br>Date T | Event                                                                                                    | ۲ | Due Date     | T      | Response Date         | Ţ        | User ID                               | T                                  | Action                | Details             |
| 12/08/2022      | 4.1 Initial Submission                                                                                                    |   |              |        |                       |          | system@msic.                          | .com                               | Ø                     |                     |
| 12/08/2022      | 4.1 Other Documents (PHI)                                                                                                    |   |              |        |                       |          | system@msic.                          | com                                | ଜମ୍ବ                  |                     |
| 12/08/2022      | 4.1 Other Documents (No PHI)                                                                                                    |   |              |        |                       |          | system@msic.                          | com                                | ଜମ୍ବର                 |                     |
| 12/08/2022      | 4.1 Home Office Trial Balance                                                                                                    |   |              |        |                       |          | system@msic.                          | com                                | ଜମ୍ବର                 |                     |
| 12/08/2022      | 4.1 Medicaid Cost Report                                                                                                    |   | 03/30/202    | 0      |                       |          | system@msic.                          | com                                | $\odot$               |                     |
| 12/08/2022      | 4.1 Medicaid Cost Report Backup                                                                                                    |   | 03/30/202    | 0      |                       |          | system@mslc.                          | .com                               | ଜମ୍ବ                  |                     |
| 12/08/2022      | 4.1 Trial Balance                                                                                                    |   | 03/30/202    | 0      |                       |          | system@msic.                          | com                                | $\odot$               |                     |
| 12/08/2022      | 4.1 Depreciation and Amortization                                                                                                    |   | 03/30/202    | 0      |                       |          | system@msic.                          | com                                | る<br>口<br>る           |                     |
|                 | ы <b>25 ▼</b>                                                                                                    |   |              |        |                       |          |                                       |                                    | 1 0                   | f 1 pages (8 items) |
| Select an ever  | nt to Add                                                                                                    |   |              |        |                       |          |                                       |                                    | ✓ Add Ever            | ıt                  |

 The first event is a header event and no actions should be taken. The first 3 sub-events (identified by "|") are only used if applicable. Upload documents to each required event (i.e. events with a due date) in order from top to bottom by clicking the upload button (indicated) and selecting the appropriate file. Any applicable notes can be left in the Notes section prior to upload. After the last required document (Depreciation and Amortization) has been uploaded the Final Checkbox Submission Approval event is populated. Project: NF

Current User Role: Prepare Save LTC Cost Report

| Upload File - 4.1 Depreciation and Amortization | ×     |
|-------------------------------------------------|-------|
| FYE: 12/31/2019                                 |       |
| File: Choose File OH TEST.xls                   |       |
| Notes:                                          |       |
|                                                 |       |
|                                                 |       |
|                                                 |       |
|                                                 |       |
|                                                 |       |
|                                                 |       |
|                                                 |       |
|                                                 |       |
|                                                 |       |
|                                                 |       |
|                                                 | li li |
| Upload                                          | ose   |

| History                |                                    |            |                 |                   | Mass-I        | Download          |
|------------------------|------------------------------------|------------|-----------------|-------------------|---------------|-------------------|
|                        |                                    |            |                 |                   |               | ٩                 |
| Event<br>Date <b>T</b> | Event 🔻                            | Due Date 🔻 | Response Date 🔻 | User ID 🔻         | Action        | Details           |
| 12/08/2022             | 4.1 Initial Submission             |            |                 | system@msic.com   | Ø             |                   |
| 12/08/2022             | 4.1 Other Documents (PHI)          |            |                 | system@msic.com   | <i>ଲ</i> ଅଷ୍ଟ |                   |
| 12/08/2022             | 4.1 Other Documents (No PHI)       |            |                 | system@msic.com   | ଇମ୍ବ ଅନ୍ତ     |                   |
| 12/08/2022             | 4.1 Home Office Trial Balance      |            |                 | system@msic.com   | <i>ଭ</i> ୍ୟ କ |                   |
| 12/08/2022             | 4.1 Medicaid Cost Report           | 03/30/2020 |                 | system@msic.com   | <i>ଭ</i> ଅ    |                   |
| 12/08/2022             | Upload                             |            | 12/08/2022      | kmccully@mslc.com | <i>S</i> C    | ()                |
| 12/08/2022             | 4.1 Medicaid Cost Report Backup    | 03/30/2020 |                 | system@msic.com   | ଇ ଅଛ          |                   |
| 12/08/2022             | Upload                             |            | 12/08/2022      | kmccully@msic.com | むむ            | ()                |
| 12/08/2022             | 4.1 Trial Balance                  | 03/30/2020 |                 | system@mslc.com   | ଇଅଛ           |                   |
| 12/08/2022             | Upload                             |            | 12/08/2022      | kmccully@mslc.com | しょう           | ()                |
| 12/08/2022             | 4.1 Depreciation and Amortization  | 03/30/2020 |                 | system@msic.com   | ଇମ୍ବ ଅକ୍ଷ     |                   |
| 12/08/2022             | Upload                             |            | 12/08/2022      | kmccully@msic.com | むむ            | ()                |
| 12/08/2022             | Final Checkbox Submission Approval | 03/30/2020 |                 | system@mslc.com   | 4             |                   |
| R → 1 →                | ≥5 ▼                               |            |                 |                   | 1 of          | 1 pages (13 items |
| Select an ever         | nt to Add                          |            |                 |                   | ✓ Add Ever    | nt                |

a. Each event has specific requirements regarding the acceptable File Types. If the user attempts to upload an unacceptable file-type, the user will receive an error message as shown below.

| Upload F | File - 4 | 4.1 Medic   | aid Cost Re    | eport Back   | up             |                 |    | ×  |
|----------|----------|-------------|----------------|--------------|----------------|-----------------|----|----|
| FYE: 12/ | 31/20    | 19          |                |              |                |                 |    |    |
|          | File:    | Choose File | OH TEST.pdf    |              |                |                 |    |    |
|          | Notes:   |             |                |              |                |                 |    |    |
|          |          |             |                |              |                |                 |    |    |
|          |          |             |                |              |                |                 |    |    |
|          |          |             |                |              |                |                 |    |    |
|          |          |             |                |              |                |                 |    |    |
|          |          |             |                |              |                |                 |    |    |
|          |          |             |                |              |                |                 |    |    |
|          |          |             |                |              |                |                 |    |    |
|          |          |             |                |              |                |                 |    |    |
|          |          |             |                |              |                |                 |    |    |
|          |          |             |                |              |                |                 |    | 11 |
|          |          |             |                | Upload       | Close          |                 |    |    |
|          |          | File typ    | e 'pdf' is not | allowed. Ava | ilable extensi | on(s) are: acrb | ak |    |
|          |          |             |                |              |                |                 |    |    |

2. When the user (with appropriate rights to upload/submit the cost report) has reviewed to make sure all the correct documents have been uploaded, the user will click the lightning bolt to confirm submission.

Project: NF

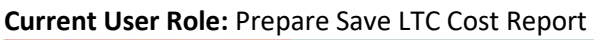

| Review - Final Checkbox Submission Ap | provai                                                   |                      |                            |                                        |             |                  |           |
|---------------------------------------|----------------------------------------------------------|----------------------|----------------------------|----------------------------------------|-------------|------------------|-----------|
| Review User ID: kn                    | iccully@mslc.com                                         |                      |                            |                                        |             |                  |           |
| icher bitt.                           | y checking this box, you are confirming that all require | ed documentation has | been submitted and is read | y for certification and submission pro | cess.       |                  |           |
| Raview Text                           |                                                          |                      |                            |                                        |             |                  |           |
| Notes                                 |                                                          |                      |                            |                                        |             |                  | <i>li</i> |
|                                       |                                                          |                      |                            |                                        |             |                  | ti.       |
|                                       |                                                          | Con                  | firm Submission Clo        | se                                     |             |                  |           |
| 12/08/2022                            | Upload                                                   |                      | 12/08/2022                 | kmccully@mslc.com                      | G B C       | 6                |           |
| 12/08/2022                            | ( 4.1 Trial Balance                                      | 03/30/2020           |                            | system@msic.com                        | ଜ୍ୟତ୍       |                  |           |
| 12/08/2022                            | Upload                                                   |                      | 12/08/2022                 | kmccully@msic.com                      | B           | 0                |           |
| 12/08/2022                            | 4.1 Depreciation and Amortization                        | 03/30/2020           |                            | system@msic.com                        | 多<br>口<br>令 |                  |           |
| 12/08/2022                            | Upload                                                   |                      | 12/08/2022                 | kmccully@mslc.com                      | SKQ.        | 0                |           |
| 12/08/2022                            | Final Checkbox Submission Approval                       | 03/30/2020           |                            | system@msic.com                        | 4           |                  |           |
| 1 × 1                                 | а н <b>25 •</b>                                          |                      |                            |                                        | 1 of 1      | pages (13 items) |           |

 Once accepted, the Final Checkbox Submission Approval will have the "Review Approved" green icon. This action also triggers the Submitter's Certification/Rejection event and an email to be sent to the Sign Approve LTC Cost Report user to let them know that the cost report is ready to be reviewed and certified. The Prepare Save LTC Cost Report user does not have the permissions to certify the cost report (no actions available for that event).
Project: NF

| 12/08/2022 | 4.1 Depreciation and Amortization  | 03/30/2020 | 12/08/2022 | system@msic.com |       | 0 |
|------------|------------------------------------|------------|------------|-----------------|-------|---|
| 12/08/2022 | Final Checkbox Submission Approval | 03/30/2020 | 12/08/2022 | system@msic.com | .1725 | S |

# Current User Role: Prepare Save LTC Cost Report

4. The Sign Approve LTC Cost Report user will enter the system to review that the appropriate cost report documents have been uploaded. The user can download individual documents using the download button, or the user can use the Mass-Download tool.

#### Project: NF

Current User Role: Sign Approve LTC Cost Report

| Event     | Event                               | Due Date 🔤               | Response Date | User ID           | Action           | Detaile       |
|-----------|-------------------------------------|--------------------------|---------------|-------------------|------------------|---------------|
| Date 🍸    | L'Vent T                            | Due Date Y               | Kesponse Date | USET ID           | Y Action         | Details       |
| 2/08/2022 | 4.1 Initial Submission              |                          | 12/08/2022    | system@mslc.com   | Q                | S             |
| 2/08/2022 | 4.1 Other Documents (PHI)           |                          |               | system@mslc.com   |                  |               |
| 2/08/2022 | Issue                               | 01/07/2023               | 12/08/2022    | kmccully@mslc.com | Ø                | Р             |
| 2/08/2022 | 4.1 Other Documents (No PHI)        |                          |               | system@mslc.com   | る<br>口<br>る      |               |
| 2/08/2022 | 4.1 Home Office Trial Balance       |                          |               | system@mslc.com   |                  |               |
| 2/08/2022 | 4.1 Medicaid Cost Report            | 03/30/2020               |               | system@mslc.com   | る口る              |               |
| 2/08/2022 | Upload                              |                          | 12/08/2022    | kmccully@mslc.com | <del>ک</del> رۍ  | ()            |
| 2/08/2022 | 4.1 Medicaid Cost Report Backup     | 03/30/2020               |               | system@mslc.com   | 多口令              |               |
| 2/08/2022 | Upload                              |                          | 12/08/2022    | kmccully@mslc.com | ক্ষ              | 0             |
| 2/08/2022 | 4.1 Trial Balance                   | 03/30/2020               |               | system@mslc.com   | る<br>口<br>る      |               |
| 2/08/2022 | Upload                              |                          | 12/08/2022    | kmccully@mslc.com | <del>کر</del> کی | <b>(</b> )    |
| 2/08/2022 | 4.1 Depreciation and Amortization   | 03/ <mark>30/2020</mark> |               | system@mslc.com   | る<br>口<br>令      |               |
| 2/08/2022 | Upload                              |                          | 12/08/2022    | kmccully@mslc.com | <del>ک</del> رٹ  | ()            |
| 2/08/2022 | Final Checkbox Submission Approval  | 03/30/2020               | 12/08/2022    | system@mslc.com   |                  | $\otimes$     |
| 2/08/2022 | Submitter's Certification/Rejection | 03/30/2020               |               | system@mslc.com   | 47               |               |
| 1 1       | ₩ 25 •                              |                          |               |                   | 1 of             | 1 pages (15 i |

| File Do       | File Downloader-     |           |         |                  |         |                       |  |  |  |  |
|---------------|----------------------|-----------|---------|------------------|---------|-----------------------|--|--|--|--|
|               | Event Date 🔻         | File Name | Event T | Is Review OK 🛛 🔻 | Notes T | File Size (bytes) 🛛 🔻 |  |  |  |  |
|               | 12/07/2022           | OH TEST   | Upload  | D                |         | 9                     |  |  |  |  |
| 23            | 12/07/2022           | OH TEST   | Upload  |                  |         | 9                     |  |  |  |  |
|               | 12/07/2022           | OH TEST   | Upload  |                  |         | 25600                 |  |  |  |  |
|               | 12/07/2022           | OH TEST   | Upload  |                  |         | 25600                 |  |  |  |  |
| 10 4          | 1 of 1 pages (4 item |           |         |                  |         |                       |  |  |  |  |
| Selected File | Size: 51218 (bytes)  |           |         |                  |         |                       |  |  |  |  |
|               |                      |           |         |                  |         | Close Download        |  |  |  |  |

5. Once the documents have been downloaded/reviewed appropriately, the user will use the review feature on the "Submitter's Certification/Rejection" event to Certify or Reject the submission.

#### Project: NF

Current User Role: Sign Approve LTC Cost Report

| Keview - Submitter S Certification/ | Rejection                                           |                                                                                                    |                                                                                                    |                                                                                                    |                                                                                                    |                                                                                                    |                                                                                                    | ~~~~                                                                                                    |
|-------------------------------------|-----------------------------------------------------|----------------------------------------------------------------------------------------------------|----------------------------------------------------------------------------------------------------|----------------------------------------------------------------------------------------------------|----------------------------------------------------------------------------------------------------|----------------------------------------------------------------------------------------------------|----------------------------------------------------------------------------------------------------|----------------------------------------------------------------------------------------------------|
| Review Us                           | ser ID: kmccu                                       | lly@mslc.com                                                                                                    |                                                                                                    |                                                                                                    |                                                                                                    |                                                                                                    |                                                                                                    |                                                                                                    |
| Review                              | / Date: 12/8/2                                      | 022                                                                                                    |                                                                                                    |                                                                                                    |                                                                                                    |                                                                                                    |                                                                                                    |                                                                                                    |
|                                     | By cli<br>provid                                    | cking the I Certify button you are submitting the co<br>fer admin regarding submission of this cost report                                                                                                    | ost report, including su                                                                           | pporting schedules and atta                                                                                                | chments, and agreeing to the staten                                                                                                    | nent below. An automated                                                                                                | email will be sent to the p                                                                                     | reparer of this cost report and                                                                                                    |
|                                     | MISR<br>BY FI                                       | EPRESENTATION OR FALSIFICATION OF ANY<br>NE AND/OR IMPRISONMENT.                                                                                                    | INFORMATION CONT                                                                                   | AINED HEREIN, OR CONC                                                                                                    | EALMENT OF A MATERIAL FACT,                                                                                                    | MAY BE PROSECUTED I                                                                                                    | JNDER FEDERAL AND/O                                                                                             | OR STATE LAW AND PUNISHABLE                                                                                                    |
| Review                              | w Text: I here<br>cost r<br>suppo<br>knowl<br>excep | by certify that I am the owner, officer, or authorize<br>eport and all applicable laws. I further certify, on th<br>orting schedules and attachments prepared for FU<br>dege and belief, the cost report, including support<br>at a otherwise noted. | d representative of the<br>ne provider's behalf, th<br>ILTON MANOR NURS<br>ting schedules and atta | e provider filing this cost rep<br>at I have read and understa<br>ING & REHAB, Medicaid Pr<br>achments, is a true, accurat | ort and have been granted authority<br>nd the above statement regarding n<br>ovider Number 1265427892 for the<br>e, and complete report prepared fror | by the provider business of<br>nisrepresentation and falsif<br>cost report period beginnin<br>m the books and records o | rganization to bind the pr<br>ication, I have examined<br>ig 1/1/2019 and ending 1:<br>the provider in accordan | ovider business organization to this<br>the accompanying cost report and<br>2/31/2019 and, to the best of my<br>cc with applicable instructions, |
|                                     |                                                     |                                                                                                    |                                                                                                    |                                                                                                    |                                                                                                    |                                                                                                    |                                                                                                    | h                                                                                                    |
| N                                   | Notes:                                              |                                                                                                    |                                                                                                    |                                                                                                    |                                                                                                    |                                                                                                    |                                                                                                    |                                                                                                    |
|                                     |                                                     |                                                                                                    |                                                                                                    |                                                                                                    |                                                                                                    |                                                                                                    |                                                                                                    |                                                                                                    |
|                                     |                                                     |                                                                                                    |                                                                                                    |                                                                                                    |                                                                                                    |                                                                                                    |                                                                                                    |                                                                                                    |
|                                     |                                                     |                                                                                                    |                                                                                                    |                                                                                                    |                                                                                                    |                                                                                                    |                                                                                                    |                                                                                                    |
|                                     |                                                     |                                                                                                    |                                                                                                    |                                                                                                    |                                                                                                    |                                                                                                    |                                                                                                    |                                                                                                    |
|                                     |                                                     |                                                                                                    | 10                                                                                                 | ertify Reject Clos                                                                                                    | e                                                                                                    |                                                                                                    |                                                                                                    | B                                                                                                    |
| 12/                                 | /08/2022                                            | 4.1 Trial Balance                                                                                                    | 03/30/2020                                                                                         |                                                                                                    | system@msic.com                                                                                                    |                                                                                                    |                                                                                                    |                                                                                                    |
| 12/                                 | /08/2022                                            | Upload                                                                                                    |                                                                                                    | 12/08/2022                                                                                                    | kmccully@msic.com                                                                                                    | SC .                                                                                                    | ()                                                                                                    |                                                                                                    |
| 12/                                 | /08/2022                                            | 4.1 Depreciation and Amortization                                                                                                    | 03/30/2020                                                                                         |                                                                                                    | system@msic.com                                                                                                    | ଜମ୍ବ                                                                                                    |                                                                                                    |                                                                                                    |
| 12/                                 | /08/2022                                            | Upload                                                                                                    |                                                                                                    | 12/08/2022                                                                                                    | kmccully@mslc.com                                                                                                    | SC .                                                                                                    | 0                                                                                                    |                                                                                                    |
| 12/                                 | /08/2022                                            | Final Checkbox Submission Approval                                                                                                    | 03/30/2020                                                                                         | 12/08/2022                                                                                                    | system@msic.com                                                                                                    | _                                                                                                    | S                                                                                                    |                                                                                                    |
| 12/                                 | /08/2022                                            | Submitter's Certification/Rejection                                                                                                    | 03/30/2020                                                                                         |                                                                                                    | system@msic.com                                                                                                    | 47                                                                                                    |                                                                                                    |                                                                                                    |
| 36                                  | 1 1 1                                               | N 25 -                                                                                                    |                                                                                                    |                                                                                                    |                                                                                                    | 1 of 1                                                                                                    | pages (15 items)                                                                                                |                                                                                                    |

a. If the user confirms that all documentation is appropriate and certifies the cost report submission, the "State Acceptance/Rejection" event will be triggered and ODM/DODD will be notified via email.

| ic -< 1 >  | ы 25 👻                              |            |            |                   | 1 of 1        | pages (17 ite |
|------------|-------------------------------------|------------|------------|-------------------|---------------|---------------|
| 12/08/2022 | State Acceptance/Rejection          |            |            | system@msic.com   |               |               |
| 12/08/2022 | Submitter's Certification/Rejection | 03/30/2020 | 12/08/2022 | system@mslc.com   |               | $\odot$       |
| 12/08/2022 | Final Checkbox Submission Approval  | 03/30/2020 | 12/08/2022 | system@msic.com   |               | Ø             |
| 12/08/2022 | Upload                              |            | 12/08/2022 | kmccully@mslc.com | $\mathcal{D}$ | <b>(i)</b>    |
| 12/08/2022 | 4.1 Depreciation and Amortization   | 03/30/2020 |            | system@mslc.com   | ଜ୍ୟବ          |               |

 b. If the user identifies any issues with the documentation and rejects the cost report submission, a "Subsequent Cost Report Submission" will be triggered (shown below).
The user (or the Prepare Save LTC Cost Report user) will need to upload the correct cost

| 2/00/2022  | 1 4.3 mai balance                           | 03/30/2020 |            | system@msic.com   | くうてん          |   |
|------------|---------------------------------------------|------------|------------|-------------------|---------------|---|
| 2/08/2022  | 4.5 Depreciation and Amortization           | 03/30/2020 |            | system@msic.com   | <i>ଭ</i> ମ୍ବର |   |
| 2/08/2022  | Upload                                      |            | 12/08/2022 | kmccully@mslc.com | Ś             | ( |
| 2/08/2022  | Final Checkbox Submission Approval          | 03/30/2020 | 12/08/2022 | system@mslc.com   |               | Ø |
| 2/08/2022  | Submitter's Certification/Rejection         | 03/30/2020 | 12/08/2022 | system@msic.com   |               | 0 |
| 12/08/2022 | Subsequent Cost Report Submission           |            |            | system@msic.com   | Ø             |   |
| 2/08/2022  | Other Documents (PHI)                       |            |            | system@msic.com   | ନ୍ଦାର୍ଚ୍ଚ     |   |
| 2/08/2022  | Other Documents (NO PHI)                    |            |            | system@mslc.com   | ନ୍ଦମ୍ଭ        |   |
| 12/08/2022 | Subsequent Home Office Trial Balance        |            |            | system@msic.com   | <i>ଭ</i> ମ୍ବର |   |
| 2/08/2022  | Subsequent Medicaid Cost Report             |            |            | system@mslc.com   | ନ୍ଦମ୍ଭ        |   |
| 12/08/2022 | Subsequent Medicaid Cost Report<br>Backup   |            |            | system@mslc.com   | ନ୍ମାର୍        |   |
| 12/08/2022 | Subsequent Trial Balance                    |            |            | system@msic.com   | ଜମ୍ବର         |   |
| 2/08/2022  | Subsequent Depreciation and<br>Amortization |            |            | system@mslc.com   | ଜମନ୍ତ         |   |

report submission documents to the subsequent cost report submission events (i.e. repeat steps 3-7)

 If user uploads an incorrect file and identifies it <u>PRIOR</u> to confirming the "Final Checkbox Submission Approval" (this applies to the initial submission or any subsequent submissions), the user can hide the incorrect file and upload the correct file as shown below.

## Project: NF

### Current User Role: Prepare Save LTC Cost Report

| 12/08/2022 | Subsequent Med | licaid Cost Report |            | system@mslc.com   | る<br>口<br>る        |          |
|------------|----------------|--------------------|------------|-------------------|--------------------|----------|
| 12/08/2022 | Upload         | Incorrect file     | 12/08/2022 | kmccully@msic.com | G <mark>∕</mark> Ω | i        |
| 12/08/2022 | Upload         | Correct file       | 12/08/2022 | kmccully@mslc.com | Ś                  | <b>i</b> |

| 12/08/2022 | Subsequent Medicaid Cost Report |            | system@msic.com   | ଜମନ୍ଦ |    |
|------------|---------------------------------|------------|-------------------|-------|----|
| 12/08/2022 | Upload                          | 12/08/2022 | kmccully@msic.com | ۲     | 0  |
| 12/08/2022 | Upload                          | 12/08/2022 | kmccully@mslc.com | ଇ     | () |

ii. The user also has the option to use the "Report Issue" function to make an option event as not applicable, or to otherwise report an issue or make a note.

| 12/08/2022 | Subsequent Cost Report Submission    | system@mslc.com | Ø                 |  |
|------------|--------------------------------------|-----------------|-------------------|--|
| 12/08/2022 | Other Documents (PHI)                | system@mslc.com | 6 <sup>5</sup> CA |  |
| 12/08/2022 | Other Documents (NO PHI)             | system@mslc.com | 6)<br>File        |  |
| 12/08/2022 | Subsequent Home Office Trial Balance | system@mslc.com | 6 Clar            |  |

| 12/08/2022 | Subsequent Cost Report Submission    | system@msic.com   | Ø           |   |
|------------|--------------------------------------|-------------------|-------------|---|
| 12/08/2022 | Other Documents (PHI)                | system@msic.com   | る<br>口<br>令 |   |
| 12/08/2022 | Other Documents (NO PHI)             | system@msic.com   | ଜମ୍ବ        |   |
| 12/08/2022 | Issue                                | kmccully@mslc.com | Ø           | P |
| 12/08/2022 | Subsequent Home Office Trial Balance | system@msic.com   | ଜମ୍ବ        |   |

- 6. If the user needs to add an event that is not listed in the event grid, the "Select an event to Add" feature can be utilized. Example of this include the following:
  - a. If a user notes an issue with the submission before the next step of the approval process is completed (i.e. the Prepare Save user confirms submission then notes a correction should be made prior to the Sign Certify user certifying the submission), the user can manually add a Subsequent Cost Report Submission package.
  - b. The process to request a cost report extension will be completed via the "Select an event to Add" feature by selecting the "Request Cost Report Extension (Upload/Notes Req.). There are two ways for a user to request a cost report extension as shown below.
    - i. The user clicks add event for the "Request Cost Report Extension (Upload/Notes Req.)" event and enters notes explaining why an extension is being requested and the relevant timeline.

| Request Cost Repo              | rt Extension (Up              | Ioad/Notes Req.)                          | ]                                                         |                                                                                         |                        | A                                       | Add Event |
|--------------------------------|-------------------------------|-------------------------------------------|-----------------------------------------------------------|-----------------------------------------------------------------------------------------|------------------------|-----------------------------------------|-----------|
| Add "Reque                     | est Cos                       | t Report                                  | t Extensio                                                | n (Upload/Note                                                                          | es Req.)"              |                                         | ×         |
|                                | Notes:                        | Example Pr<br>Please note<br>specific for | rovider would lik<br>e - The above se<br>mat used for ext | entence is for example p<br>entence is for example p<br>ension requests.]<br>Save Close | on to MM/DD/YYYY due t | o *insert reason*.<br>ntended to be the | ]         |
| 12/09/2022 Request<br>(Upload/ | Cost Report E:<br>Notes Req.) | rtension                                  |                                                           |                                                                                         | kmccully@mslc.com      | <i>ଭ</i> ମ୍ବର                           | 0         |

ii. The user clicks add event for the "Request Cost Report Extension (Upload/Notes Req.)" event. Once populated in the event history, the user clicks the upload button to upload a letter to request the extension.

| Request Co | ost Report Extension (Upload/Notes Req.) |            |                   | Add Event               |
|------------|------------------------------------------|------------|-------------------|-------------------------|
|            | Decurat Cast Depart Extension            |            |                   |                         |
| 12/09/2022 | (Upload/Notes Req.)                      |            | kmccully@msic.com | ି କ <mark>ା</mark> କ    |
| 12/09/2022 | Upload                                   | 12/09/2022 | kmccully@mslc.com | ()<br>Ø                 |
| в → 1 →    | н 25 -                                   |            |                   | 1 of 1 pages (25 items) |